#### Briefing on Submission of School Data and Selection of Special Arrangements (Primary 3 Tryout Study Plan)

#### 21 March 2016

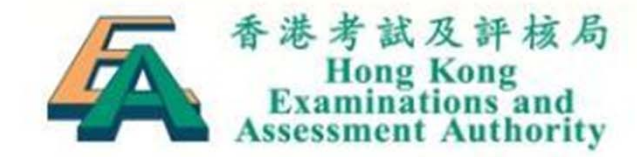

# Primary 3 Tryout Study Plan 2016 Important Dates

| Event                                                                                             | Date                |
|---------------------------------------------------------------------------------------------------|---------------------|
| Deadline for online submission of school, student and teacher data                                | 6 April 2016        |
| Cut-off date for updating school and student data for Oral Assessments and barcode label printing | 8 April 2016        |
| HKEAA will inform schools the Oral assessment date and duties of Oral Examiners                   | 13 April 2016       |
| Briefing session on the administration of the Oral and Written Assessments                        | 21 April 2016       |
| Deadline for updating student information (including special arrangements)                        | 9 May 2016          |
| Conduct P.3 Oral & CAV Assessments                                                                | 3 or 4 May 2016     |
| Conduct the Written Assessments                                                                   | 14 and 15 June 2016 |

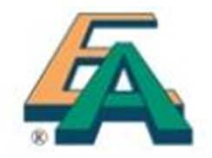

#### http://www.bca.hkeaa.edu.hk

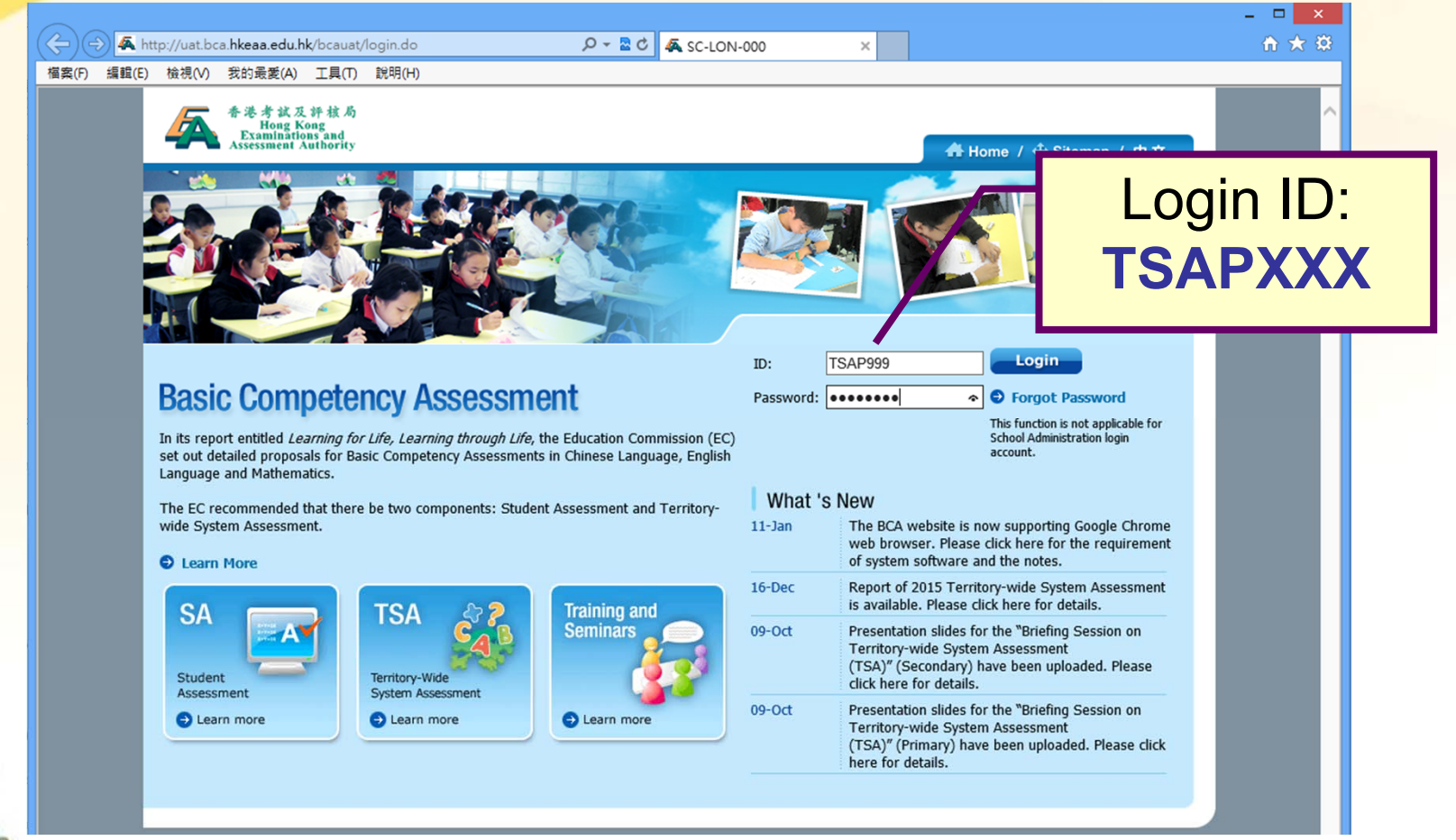

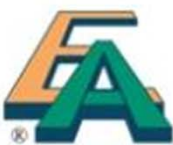

#### **System Enhancement**

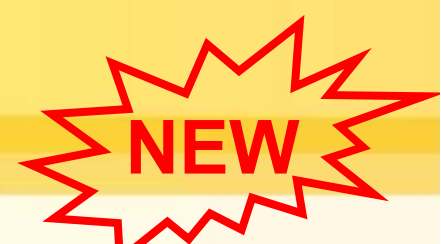

- Schools can use the Google Chrome web browser to process the school and student data at the BCA Website
- Schools can download the submitted student list from the BCA Website (Student List Download) for review or re-upload

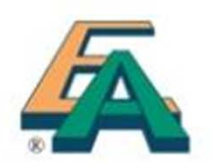

### **System Enhancement**

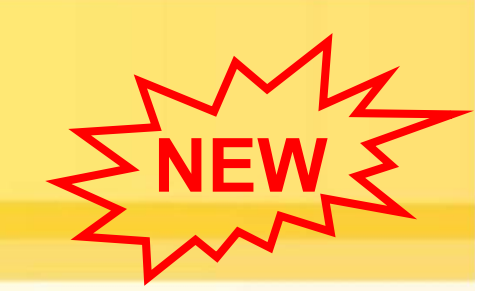

 Schools can download the information of ALL P3 participating students (including students with SEN options) from the BCA Website (Participating Students' Information Download) for verification

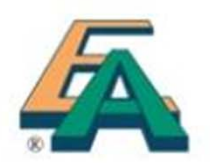

### **System Enhancement**

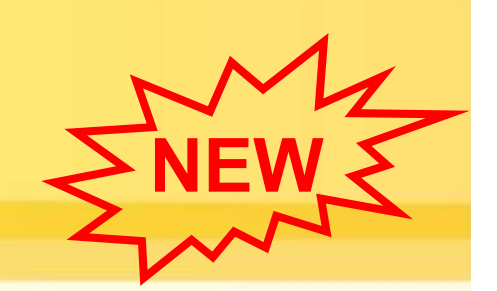

 The posts of "P3 Oral Examiner" and "P3 Reserve Oral Examiner" are available for selecting online from the nomination form

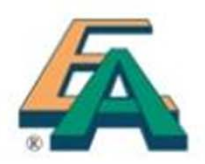

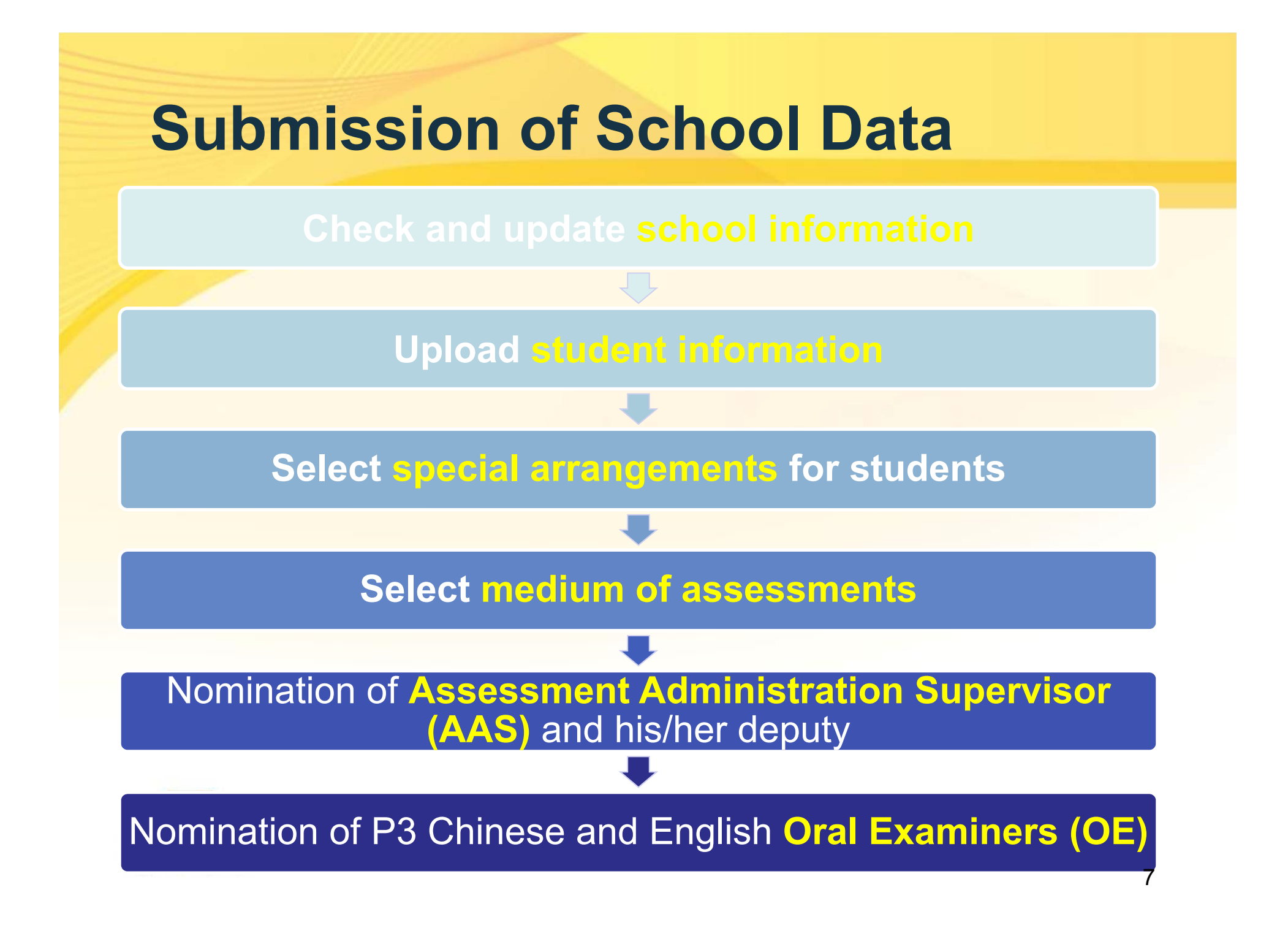

# **1. School Information**

| TSA information                         |                  |                        |                           |             |         |
|-----------------------------------------|------------------|------------------------|---------------------------|-------------|---------|
| Sponsoring Body (English)*              |                  | ~                      | Others                    |             |         |
| Sponsoring Body (Chinese)*              |                  | ~                      |                           |             |         |
| 'one*                                   | Kowloon          | ~                      | Update                    |             | count   |
| District*                               | Wong Tai         | si 🗸                   | Informa                   | ation if ne | cessary |
| Number of P3 Class                      | 0                |                        |                           |             |         |
| Number of P6 Class                      | 0                |                        |                           |             |         |
| Bank Name(School Account)*              | BANK OF          | CHINA (HONG            | G KONG) LIMITED           |             | ~       |
| ayee Name(School Account)*              | HKEAA PRI        | MARY SCHOOL            |                           |             |         |
| Bank Account Number(School<br>Account)* | 012<br>Bank Code | - 290 -<br>Branch Code | 5568896<br>Account Number |             |         |
| VIP School                              | N V              |                        |                           |             |         |
| Special School                          | N V              |                        |                           |             |         |
|                                         |                  |                        | Sec                       |             |         |

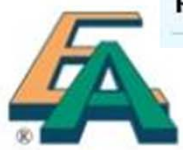

- 2. Student Information
- If schools have already uploaded P3 students for conducting "Student Assessment (SA)", they can skip the student batch upload process and only check if any update is required

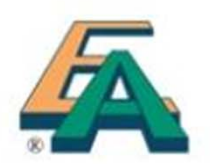

## 2. Student Information (Student Batch Upload)

Past Student Data File

#### Step 1

Prepare an Excel file with the following data structure and convert the <u>Excel file</u> to unicode text file (文 字檔 .txt)

ata through WEBSAMS Jery 考資料 > 常用SQL参考庫 > 其他 )

庫 > 其他 )

Step 2Upload the text

(.txt) file

encoding types for the data file: UTF-8 and UTF-16. ored in plain text files. Ided once or more by the user. Each data file should not exceed 1000 records. to the following sequence and format:

Date Academic Class Class Name Name User Field Name Class STRN Email Password Gender of (English) (Chinese) Year Level No. Name Birth Y Y Mandatory Y Y Y Y Ν Y Υ Ν Ν Ν Max 9 2 10 2 100 80 1 10 15 80 25 25 lenath

• Upload

5. Fields are separated by a Tab.

6. Academic Year should be in the format of yyyy/yyyy (e.g. 2015/2016).

7. The valid range of the Class Level is either 'P1' - 'P6' or 'S1'- 'S3'.

8. The maximum value of Class No. is 80.

9. The gender's valid values include 'm', 'M', 'f' and 'F'.

10. Date of Birth should be in the format of dd/mm/yyyy.

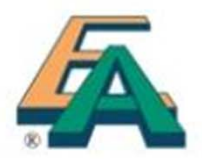

## 2. Student Information (Student Batch Upload)

#### New data structure of student data file

| Field Name    | Academic<br>Year | Class<br>Level | Class | Class<br>No. | Name<br>(English) | Name<br>(Chinese) | Gender | Date<br>of<br>Birth | STRN | Email | User<br>Name | Password |
|---------------|------------------|----------------|-------|--------------|-------------------|-------------------|--------|---------------------|------|-------|--------------|----------|
| Mandatory     | Y                | Y              | Y     | Y            | Y                 | N                 | Y      | Y                   | Y    | N     | Ν            | N        |
| Max<br>length | 9                | 2              | 10    | 2            | 100               | 80                | 1      | 10                  | 15   | 80    | 25           | 25       |

#### Column added

 "Academic Year" should be in the format of yyyy/yyyy

Year should be in the format of yyyy/yyyy (e.g. 2015/2016). ange of the Class Level is either 'P1' - 'P6' or 'S1'- 'S3'. um value of Class No. is 80. r's valid values include 'm', 'M', 'f' and 'F'. irth should be in the format of dd/mm/yyyy.

#### **Column removed**

 "HKID" is no longer required

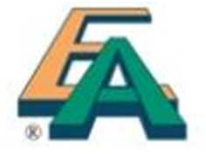

### 2. Student Information (Student List)

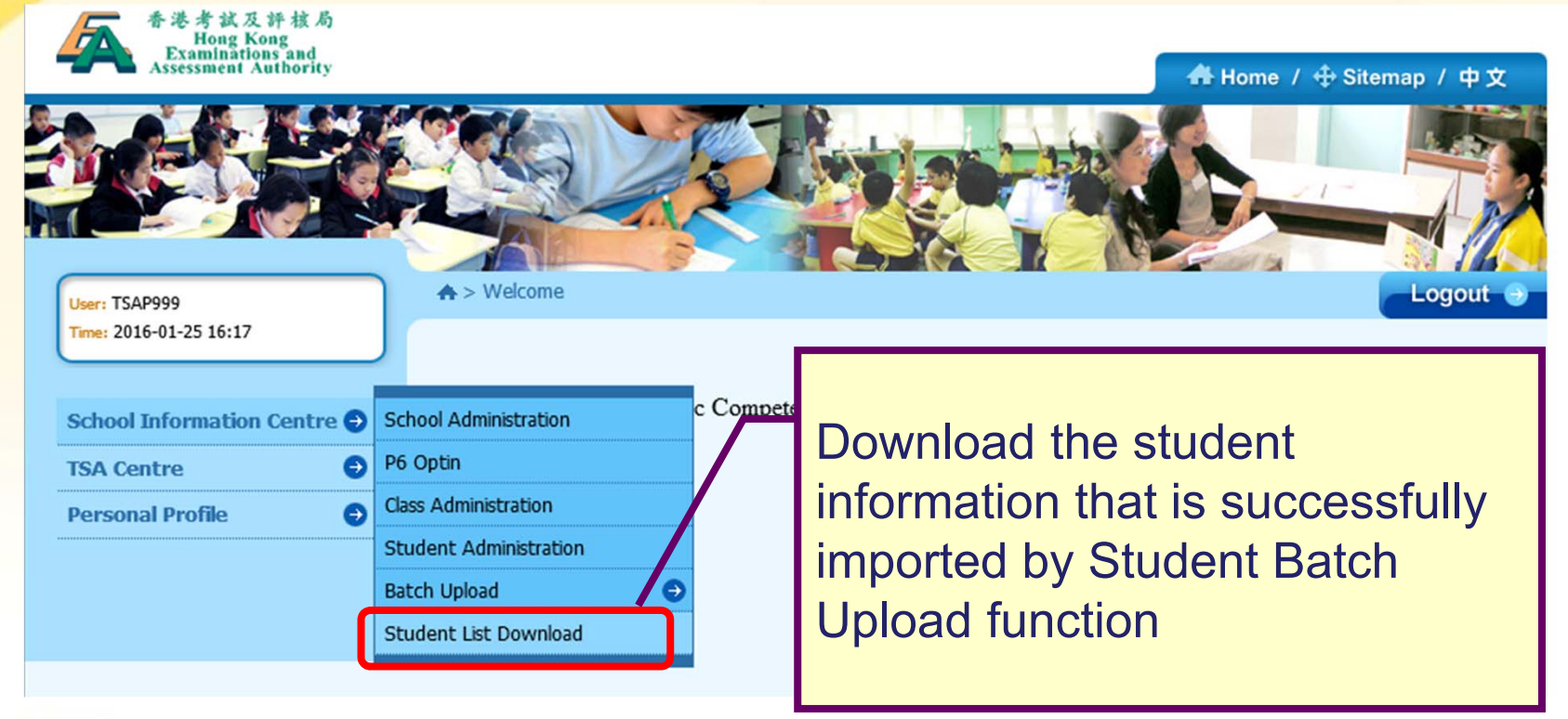

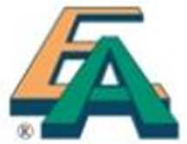

#### 2. Student Information (Student List)

|                                                                            |                                        |                                  |                            | Student                                                                    | _Reupload_List_F      | 999_20151007                                                                     | 145234 - 記事本                                                         |                                                                      | ×                                   |                       |
|----------------------------------------------------------------------------|----------------------------------------|----------------------------------|----------------------------|----------------------------------------------------------------------------|-----------------------|----------------------------------------------------------------------------------|----------------------------------------------------------------------|----------------------------------------------------------------------|-------------------------------------|-----------------------|
| 檔案(F) 編輯(E)<br>2015/2016                                                   | 格式(O)<br>P3                            | 檢視(V)<br>3Å                      | 說明(H)<br>1                 | TESTING 1                                                                  | M                     | 03/04/2010                                                                       | B1234586                                                             | P011T112                                                             | ^                                   |                       |
| 2015/2016<br>2015/2016<br>2015/2016<br>2015/2016<br>2015/2016<br>2015/2016 | P3<br>P3<br>P3<br>P3<br>P3<br>P3<br>P3 | 3A<br>3A<br>3A<br>3A<br>3A<br>3A | 2<br>3<br>4<br>5<br>6<br>7 | TESTING 2<br>TESTING 3<br>TESTING 4<br>TESTING 5<br>TESTING 6<br>TESTING 7 | M<br>M<br>M<br>M<br>M | 03/04/2010<br>03/04/2010<br>03/04/2010<br>03/04/2010<br>03/04/2010<br>03/04/2010 | B1234587<br>B1234588<br>B1234589<br>B1234590<br>B1234591<br>B1234592 | P0111202<br>P011T302<br>P011T402<br>P011T502<br>P011T602<br>P011T702 |                                     |                       |
| 2015/2016<br>2015/2016<br>2015/2016<br>2015/2016                           | P3<br>P3<br>P3<br>P3                   | 3A<br>3A<br>3A<br>3A             | 8<br>9<br>10<br>11         | TESTING 8<br>TESTING 9<br>TESTING 10<br>TESTING 11                         | M<br>M<br>M           | 03/04/2010<br>03/04/2010<br>03/04/2010<br>03/04/2010                             | B1234593<br>B1234594<br>B1234595<br>B1234596                         | P011T802<br>P011T902<br>P011T113<br>P011T114                         |                                     |                       |
| K                                                                          |                                        |                                  |                            |                                                                            |                       |                                                                                  | Schools<br>on this<br>unsucc<br>update                               | s can make<br>file to uploa<br>essful cases<br>the student           | ameno<br>d the<br>s again<br>inform | dmer<br>n or<br>atior |
| -                                                                          |                                        |                                  |                            |                                                                            |                       |                                                                                  | by usin<br>functior                                                  | g student ba<br>າ                                                    | atch up                             | load                  |

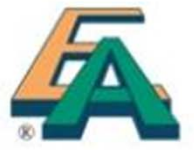

#### 2. Student Information (Student Batch Upload)

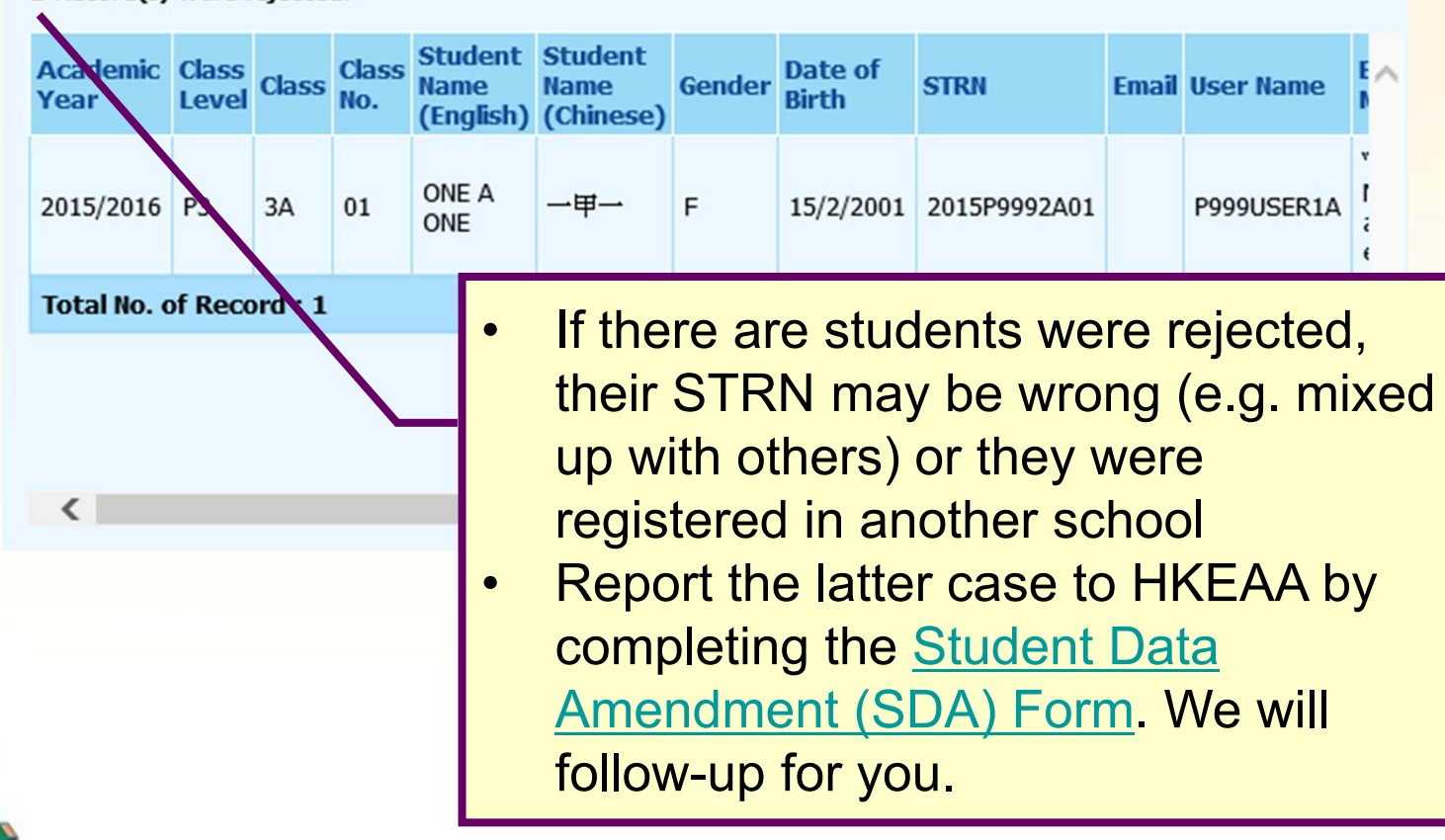

1 Record(s) were rejected:

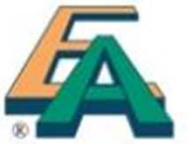

#### 2. Student Information (Student Administration)

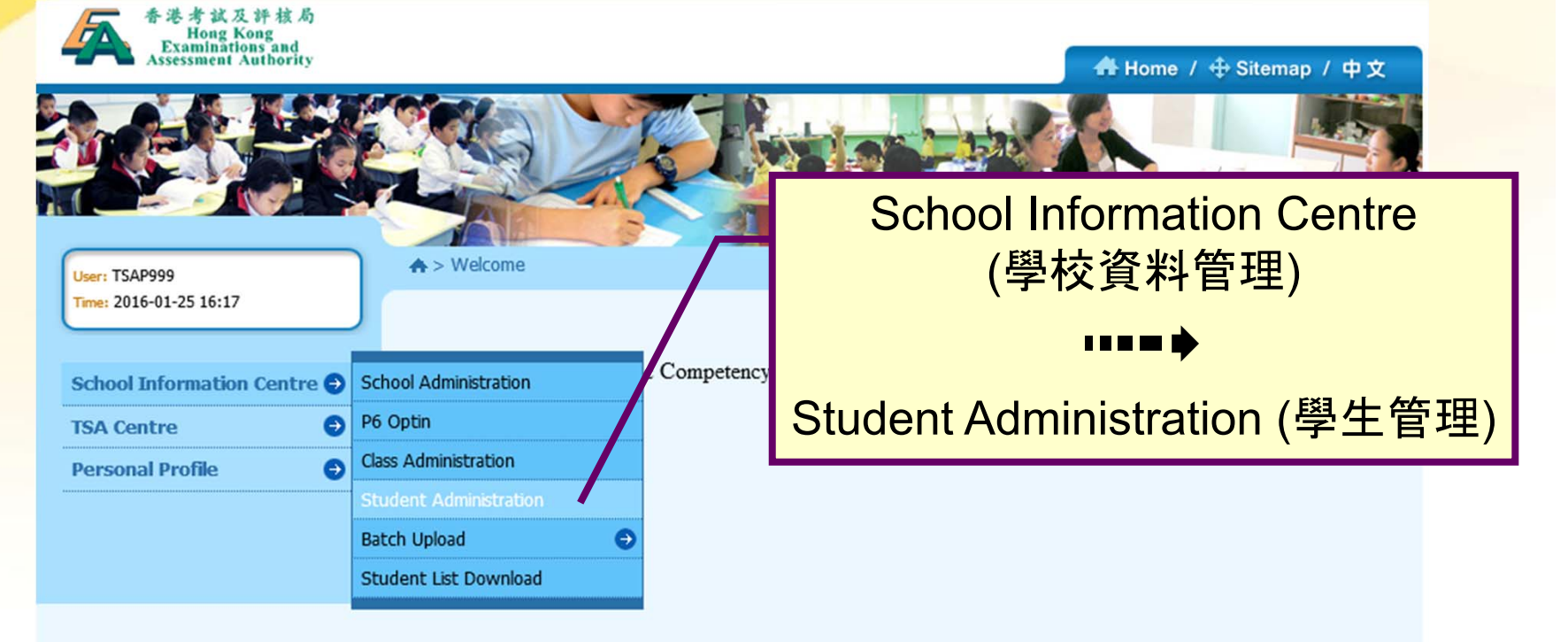

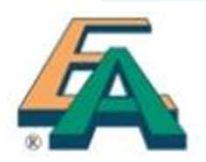

#### 2. Student Information (Student Administration)

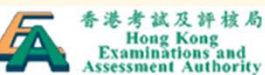

希 Home / ⊕ Sitemap / 中文

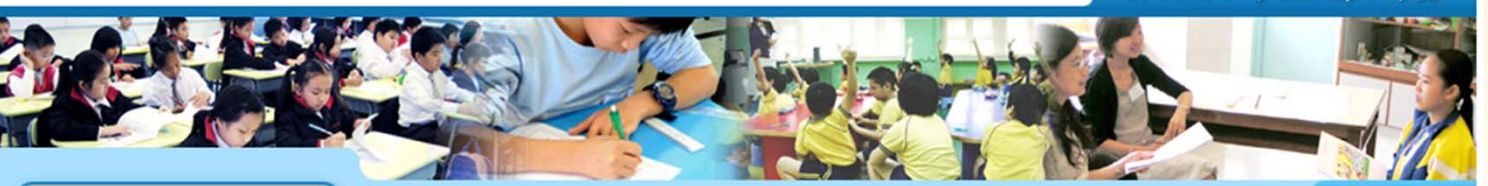

User: TSAP999 Time: 2016-01-25 16:17

TSA Centre Personal Profile

School Information Centre

♠ > School Info Centre > Search Student

\_ Logout ⊖

| • | Search Student        |              | Select appropriate class |
|---|-----------------------|--------------|--------------------------|
| Ð | Academic Year         | 2015/2016 🗸  | · · ·                    |
| 9 | School Code           | P999         |                          |
|   | School Name (English) | P999         |                          |
|   | School Name (Chinese) | P999         |                          |
|   | STRN                  |              |                          |
|   | Class                 | 3A 🗸 🗸       |                          |
|   | Student status        | Select All 🗸 |                          |
|   | Account status        | Select All 🗸 |                          |
|   | • Clear • Continue    |              |                          |

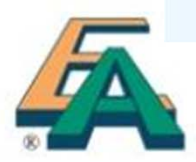

#### 2. Student Information (Add a new student)

| Class | Class<br>No. | STRN         | Student<br>Name<br>(English) | Student<br>Name<br>(Chinese) | Student<br>Status | Account<br>Status | Last Updated<br>Date | Last<br>Updated<br>By |            |
|-------|--------------|--------------|------------------------------|------------------------------|-------------------|-------------------|----------------------|-----------------------|------------|
| ЗA    | 1            | 2015P9992A01 | ONE A ONE                    | 一甲—                          | Enrolled          | Active            | 2016-01-07<br>13:56  | НКР00999              |            |
| 3A    | 2            | B1234587     | TESTING 2                    | [                            | Enrol             | "Cre              | eate" to             | add n                 | ew student |
| ЗA    | 3            | B1234588     | TESTING 3                    |                              | Enrolled          | Active            | 16:46                | TSAP999               |            |
| ЗA    | 4            | B1234589     | TESTING 4                    |                              | Enrolled          | Active            | 2015-09-18<br>16:46  | TSAP999               |            |
| ЗA    | 5            | B1234590     | TESTING 5                    |                              | Enrolled          | Active            | 2015-09-18<br>16:46  | TSAP999               |            |
| ЗA    | 6            | B1234591     | TESTING 6                    |                              | Enrolled          | Active            | 2015-09-18<br>16:46  | TSAP999               |            |
| ЗA    | 7            | B1234592     | TESTING 7                    |                              | Enrolled          | Active            | 2015-09-18<br>16:46  | TSAP999               |            |
| ЗA    | 8            | B1234593     | TES/ING 8                    |                              | Enrolled          | Active            | 2015-09-18<br>16:46  | TSAP999               |            |
| ЗA    | 9            | B1234594     | TESTING 9                    |                              | Enrolled          | Active            | 2015-09-18<br>16:46  | TSAP999               |            |
| ЗA    | 10           | B1234595     | TESTING 10                   |                              | Enrolled          | Active            | 2015-09-18<br>16:46  | TSAP999               |            |
| ЗA    | 11           | B12345/6     | TESTING 11                   |                              | Enrolled          | Active            | 2015-09-18<br>16:46  | TSAP999               |            |
| Tota  | No. of Re    | ecore : 11   |                              |                              |                   |                   | << < 1               | > >>                  |            |
| • Bac | k 🔷 Cr       | eate         |                              |                              |                   |                   |                      |                       | 17         |

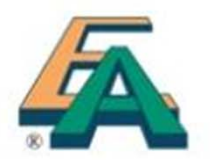

#### 2. Student Information (Add a new student)

| ♠ > School Info Centre > St | tudent Details  | Logout 🕘   |                 |        |  |  |
|-----------------------------|-----------------|------------|-----------------|--------|--|--|
| Student Details             |                 |            | Input the infor | mation |  |  |
| Academic Year*              | 2015/2016       |            | of new studen   | t      |  |  |
| School Code                 | P999            |            |                 |        |  |  |
| School Name (English)       | DUMMY           |            |                 |        |  |  |
| School Name (Chinese)       | 測試              |            |                 |        |  |  |
| Student Name (English)*     |                 |            |                 |        |  |  |
| Student Name (Chinese)      |                 |            |                 |        |  |  |
| User Name                   |                 |            |                 |        |  |  |
| Password                    |                 |            |                 |        |  |  |
| Password Confirm            |                 |            |                 |        |  |  |
| STRN*                       |                 |            |                 |        |  |  |
| Email                       |                 |            |                 |        |  |  |
| Class*                      | Please Select V | Class No.* |                 |        |  |  |
| Date of Birth*              | (YYYY-MM-DD)    |            |                 |        |  |  |
| Gender*                     | Please Select 🗸 |            |                 |        |  |  |

#### 2. Students Information (Release a drop-out student)

|           |                       | 6                    | 2015/2010         |                      |                              |                              |          | nic Year     | caden |  |
|-----------|-----------------------|----------------------|-------------------|----------------------|------------------------------|------------------------------|----------|--------------|-------|--|
|           |                       |                      | P999              | chool Code           |                              |                              |          |              |       |  |
|           |                       |                      | DUMMY             | chool Name (English) |                              |                              |          |              |       |  |
|           |                       |                      | 測試                |                      | chool Name (Chinese)         |                              |          |              |       |  |
|           | Last<br>Updated<br>By | Last Updated<br>Date | Account<br>Status | Student<br>Status    | Student<br>Name<br>(Chinese) | Student<br>Name<br>(English) | STRN     | Class<br>No. | Class |  |
|           | TSAP999               | 2015-10-13<br>11:15  | Active            | Enrolled             |                              | TESTING 16                   | W1234579 | 16           | зA    |  |
|           | TSAP999               | 2015-10-13<br>11:15  | Active            | Enrolled             |                              | TESTING 17                   | W1234580 | 17           | ЗA    |  |
|           | TSAP999               | 2015-10-13<br>11:15  | Active            | Enrolled             |                              | TESTING 18                   | W1234581 | 18           | ЗA    |  |
|           | TSAP999               | 2015-10-13<br>11:15  | Active            | Enrolled             |                              | TESTING 19                   | W1234582 | 19           | зA    |  |
|           | TSAP999               | 2015-10-13           | Active            | Enrolled             |                              | TESTING 20                   | W1234583 | 20           | зA    |  |
| ut studen | e drop-o              | elect the            | S                 | Enrolled             |                              | TESTING 21                   | W1234584 | 21           | за    |  |
|           |                       | 11:15                |                   | Enrolled             |                              | TESTING 22                   | W1234585 | 22           | 3A    |  |
|           |                       | 2015-10-13           | Active            | Enrolled             |                              | TESTING 23                   | W1234586 | 23           | за    |  |
|           | TSAP999               | 11.15                |                   |                      |                              |                              |          |              |       |  |

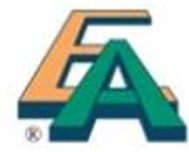

# 2. Students Information (Release a drop-out student)

| TSAP999<br>2015-10-26 10:16 |        | ♠ > School Info Centre > S | tudent Details |              |                        | Logout 🥑    |     |
|-----------------------------|--------|----------------------------|----------------|--------------|------------------------|-------------|-----|
| ool Information Ce          | ntre 🕤 | Student Details            |                |              |                        |             |     |
| Centre                      | 0      | Academic Year*             | 2015/2016      |              |                        |             |     |
| onal Profile                | 0      | School Code                | P999           |              |                        |             |     |
| ond Prone.                  |        | School Name (English)      | DUMMY          |              | <b>f "Release</b> " th | ne selected |     |
|                             |        | School Name (Chinese)      | 測試             |              |                        |             |     |
|                             |        | Student Name (English)*    | TESTING 16     |              | drop-out stu           | dent        |     |
|                             |        | Student Name (Chinese)     |                |              |                        |             |     |
|                             |        | User Name                  | S999T108       |              | <u>Q</u>               |             |     |
|                             |        | STRN*                      | W1234579       |              |                        |             |     |
|                             |        | Email                      |                |              |                        |             |     |
|                             |        | Class*                     | ЗА             | Class No.*   | 16                     |             |     |
|                             |        | Date of Birth*             | 2007-01-01     | (YYYY-MM-DD) |                        |             |     |
|                             |        | Gender*                    | Male           | ~            |                        |             |     |
|                             |        | Last Updated Date          | 2015-10-13 11  | :15          |                        |             |     |
|                             |        | Last Updated<br>By         | TSAP999        |              |                        |             |     |
|                             |        | • Back • Release •         | Delete 🔷 Sav   | e            |                        |             | ~ ~ |

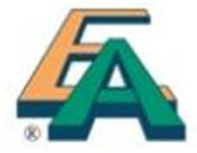

Time:

School School Sc

# **3.** Special Arrangements

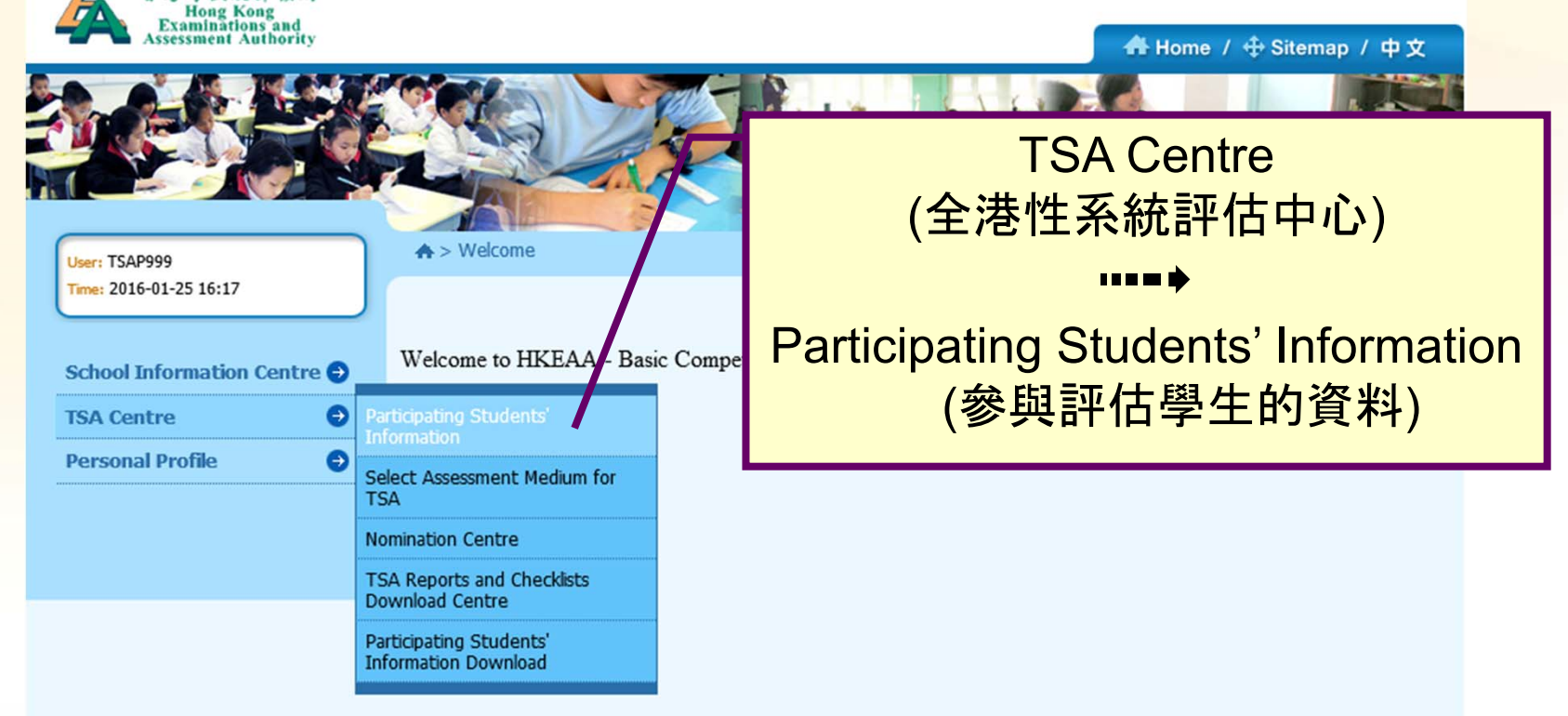

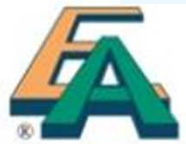

#### 3. Special Arrangements (cont'd)

♠ > TSA Centre > Participating Students' Information

Participating Students' Information

Make sure there is a tick " $\checkmark$ " for each participating student

| 2015/2016 |   |
|-----------|---|
| P999      |   |
| DUMMY     |   |
| 測試        |   |
| P3        | ~ |
| 3A        | ~ |

Select appropriate special arrangement(s) for students if necessary

Logout

Refresh

Back

Save

Click the header checkbox to select all students in this page. School can select special arrangements for students in need in this page.

| Participation<br>in TSA | Class | Class<br>No. | STRN      | Student Name<br>(English) | Chinese | M/F | wso | WS1 | ws2 | ws3 | ws4 |
|-------------------------|-------|--------------|-----------|---------------------------|---------|-----|-----|-----|-----|-----|-----|
| 1                       | за    | 1            | W1234564  | TESTING 1                 | 測試一     | м   | •   |     |     |     |     |
| ✓                       | за    | 2            | W1234565  | TESTING 2                 | 測試二     | м   |     |     | ✓   |     |     |
| ✓                       | за    | 3            | W1234566  | TESTING 3                 | 測試三     | м   |     |     |     | •   |     |
| <b>v</b>                | ЗA    | 4            | W1234567  | TESTING 4                 | 測試四     | м   |     | ✓   |     |     |     |
| <b>v</b>                | за    | 5            | W1234568  | TESTING 5                 | 測試五     | м   |     |     |     |     |     |
| <                       |       | -            | 111224500 | TECTIVE C                 |         |     |     |     |     |     | >   |

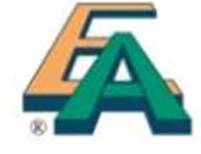

#### 3. Special Arrangements (cont'd)

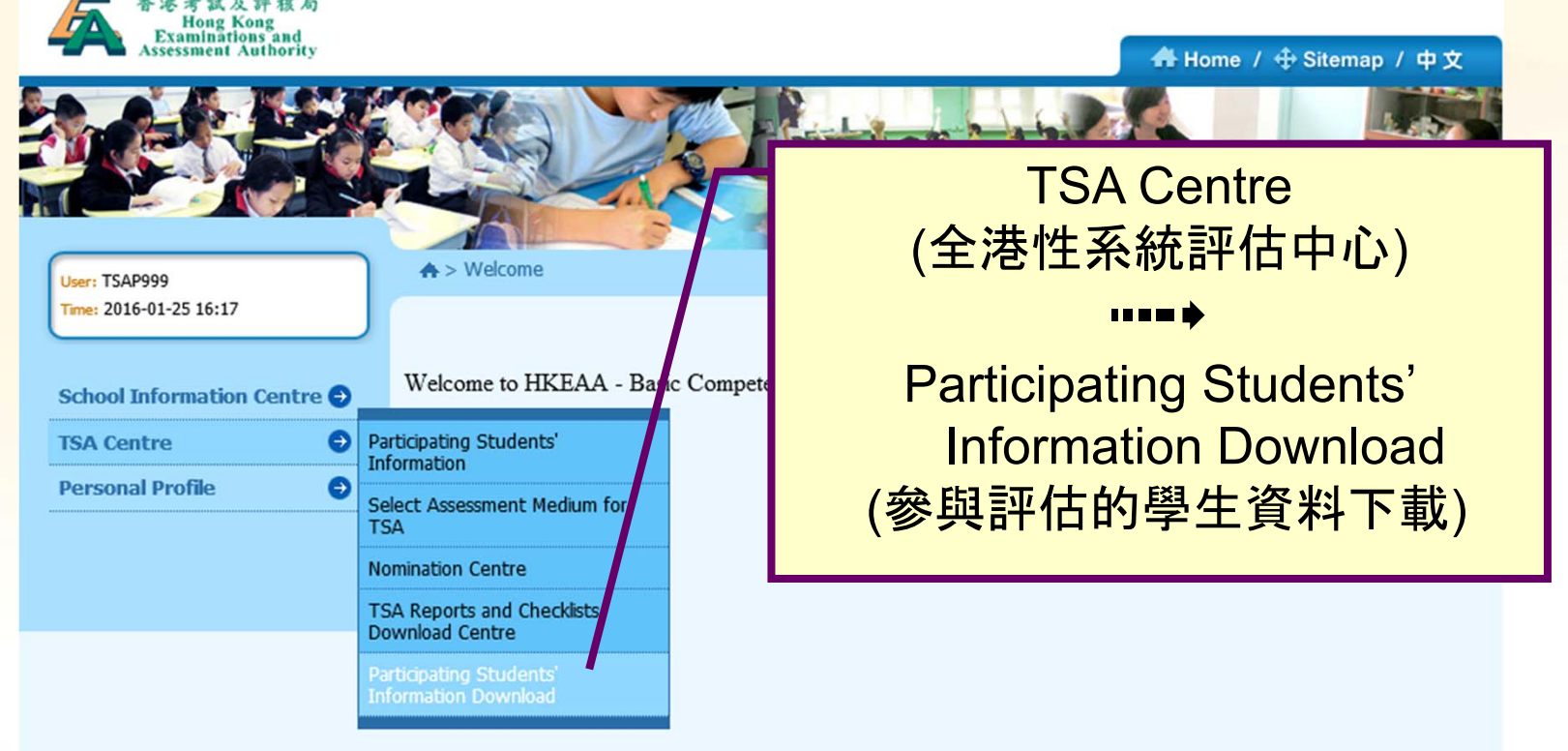

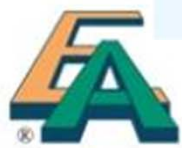

3. Special Arrangements (cont'd)

| 1  | Α       | B         | C             | D               | Е     | F            | G      | Н             | I        | 1             | K              | 1   | M        | N             | 0     | - 1   | Q   | ĸ     | 2    | U           |    | V |
|----|---------|-----------|---------------|-----------------|-------|--------------|--------|---------------|----------|---------------|----------------|-----|----------|---------------|-------|-------|-----|-------|------|-------------|----|---|
| 1  | TSA Yea | r hool Co | ass Les Parti | cipation in TSA | Class | Class Number | Gender | Date of Birth | STRN     | ent Name (Eng | ent Name (Chir | 150 | WS1      | WS2           | WS3   | WS4   | WS5 | WS6   | WS7  | ECS USER NA | ME |   |
| 2  | 2016    | P999      | P3            | Y               | 3A    | 1            | М      | 1/1/2007      | W1234564 | TESTING 1     | 測試一            |     |          |               |       |       |     | Y     |      | S999T1      | 01 |   |
| 3  | 2016    | P999      | P3            | Y               | 3A    | 2            | М      | 1/1/2007      | W1234565 | TESTING 2     | 測試二            |     |          | Y             |       |       |     |       |      | 5999T2      | 01 |   |
| 4  | 2016    | P999      | P3            | Y               | 3A    | 3            | М      | 1/1/2007      | W1234566 | TESTING 3     | 測試三            |     |          |               |       |       |     |       |      | 9999T3      | 01 |   |
| 5  | 2016    | P999      | P3            | Y               | 3A    | 4            | М      | 1/1/2007      | W1234567 | TESTING 4     | 測試四            |     |          |               |       |       | Y   |       |      | \$999T4     | 01 |   |
| 6  | 2016    | P999      | P3            | Y               | 3A    | 5            | М      | 1/1/2007      | W1234568 | TESTING 5     | 測試五            |     |          |               |       |       |     |       |      | \$999T5     | 01 |   |
| 7  | 2016    | P999      | P3            | Y               | 3A    | 6            | м      | 1/1/2007      | W1234569 | TESTING 6     |                |     |          |               |       |       |     | Y     |      | 9999T6      | 01 |   |
| 8  | 2016    | P999      | P3            | Y               | 3A    | 7            | М      | 1/1/2007      | W1234570 | TESTING 7     |                |     |          |               |       |       |     |       |      | 5999T7      | 01 |   |
| 9  | 2016    | P999      | P3            | Y               | 3A    | 8            | М      | 1/1/2007      | W1234571 | TESTING 8     | -              |     |          |               | Y     |       |     |       |      | 5999T8      | 01 |   |
| 10 | 2016    | P999      | P3            | Y               | 3A    | 9            | M      | 1/1/2007      | W1234572 | TESTING 9     |                |     | Y        |               |       |       |     |       |      | 5999T9      | 01 |   |
| 11 | 2016    | P999      | P3            | Y               | 3A    | 10           | М      | 1/1/2007      | W1234573 | TESTING 10    |                |     |          |               |       |       |     |       |      | 5999T1      | 02 |   |
| 12 | 2016    | P999      | P3            | Y               | 3A    | 11           | М      | 1/1/2007      | W1234574 | TESTING 11    | -              |     |          |               |       |       |     |       |      | 5999T1      | 03 |   |
| 13 | 2016    | P999      | P3            | Y               | 3A    | 12           | М      | 1/1/2007      | W1234575 | TESTING 12    |                |     |          |               |       |       |     |       |      | 5999T1      | 04 |   |
| 14 | 2016    | P999      | P3            | Y               | 3A    | 13           | М      | 1/1/2007      | W1234576 | TESTING 13    |                |     |          |               |       |       |     |       |      | 5999T1      | 05 |   |
| 15 | 2016    | P999      | P3            | Y               | 3A    | 14           | М      | 1/1/2007      | W1234577 | TESTING 14    |                |     |          |               |       |       |     |       |      | 5999T1      | 06 |   |
| 16 | 2016    | P999      | P3            | Y               | 3A    | 15           | M      | 1/1/2007      | W1234578 | TESTING 15    |                |     | Y        |               |       |       |     |       |      | \$999T1     | 07 |   |
| 17 | 2016    | P999      | P3            | Y               | 3A    | 16           | М      | 1/1/2007      | W1234579 | TESTING 16    |                |     | Y        |               |       |       |     |       |      | \$999T1     | 08 |   |
| 18 | 2016    | P999      | P3            | Y               | 3A    | 17           | М      | 1/1/2007      | W1234580 | TESTING 17    |                |     | Y        |               |       |       |     |       |      | 5999T1      | 9  |   |
| 19 | 2016    | P999      | P3            | Y               | 3A    | 18           | М      | 1/1/2007      | W1234581 | TESTING 18    |                |     | Y        |               |       |       |     |       |      | \$999T1     | 10 |   |
| 20 | 2016    | P999      | P3            | Y               | 3A    | 19           | M      | 1/1/2007      | W1234582 | TESTING 19    |                |     | Y        |               |       |       |     |       |      | 5999T1      | 11 |   |
| 21 | 2016    | P999      | P3            | Y               | 3A    | 20           | М      | 1/1/2007      | W1234583 | TESTING 20    |                |     | Y        |               |       |       |     |       |      | \$999T2     | 02 |   |
| 22 | 2016    | P999      | P3            | Y               | 3A    | 21           | М      | 1/1/2007      | W1234584 | TESTING 21    |                |     | Y        |               |       |       |     |       |      | 5999T2      | 03 |   |
| 23 | 2016    | P999      | P3            | Y               | 3A    | 22           | M      | 1/1/2007      | W1234585 | TESTING 22    |                |     | Y        |               |       |       |     |       |      | \$999T2     | 04 |   |
| 24 | 2016    | P999      | P3            | Y               | 3A    | 23           | M      | 1/1/2007      | W1234586 | TESTING 23    |                |     | Y        |               |       |       |     |       |      | \$999T2     | 05 |   |
| 25 | 2016    | P999      | P3            | Y               | 3A    | 24           | M      | 1/1/2007      | W1234587 | TESTIN        |                |     |          |               |       |       |     |       |      | 9972        | 6  |   |
| 26 |         |           |               |                 |       |              |        |               |          |               |                |     |          |               |       |       |     |       |      |             |    |   |
| 27 |         |           |               |                 |       |              |        |               |          |               |                |     |          |               |       |       |     |       |      |             |    |   |
| 28 |         |           |               |                 |       |              |        |               |          |               | /orifv/        | th  | <u>م</u> | $\mathbf{CE}$ | INI   | rc    |     | ro    | l f⁄ | or 📃        |    |   |
| 29 |         |           |               |                 |       |              |        |               |          |               | сшу            | UI  |          |               | - I N | 10    |     | ЛС    |      |             |    |   |
| 30 |         |           |               |                 |       |              |        |               |          |               |                |     |          |               |       |       |     |       |      |             |    |   |
| 31 |         |           |               |                 |       |              |        |               |          |               | ach r          | าลเ | rtin     | rin           | nat   | ind   | n c | :tr 1 | de   | nt          |    |   |
|    | 1       | _         |               |                 |       |              |        |               |          |               |                | Ju  | UN       | γν            | ωι    | ii ič | 9 3 | πu    | uu   |             |    |   |

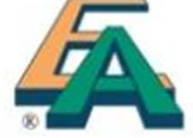

Desticionation Chudente la formation 20151102125227 (1984)

24

- 4. Medium of Assessment
- If schools are taking the default language (i.e. Cantonese in Chinese Oral, Listening and CAV and Chinese in Mathematics) as the medium of assessment of <u>all P3 classes</u>, they can skip this part

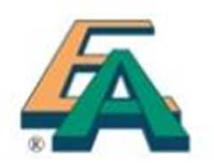

#### 4. Medium of Assessment (cont'd)

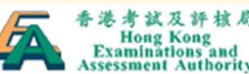

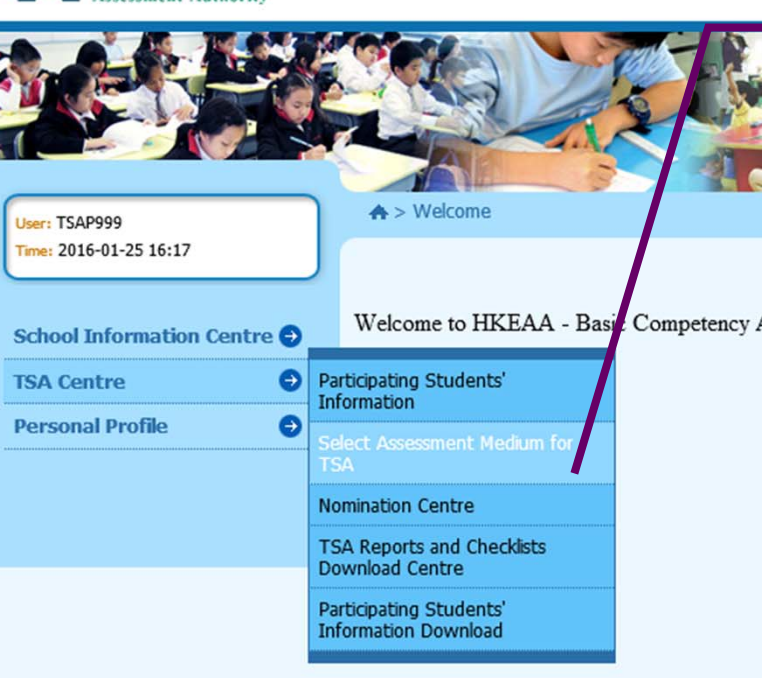

TSA Centre (全港性系統評估中心) ■■■● Select Assessment Medium for TSA (選擇全港性系統評估語言)

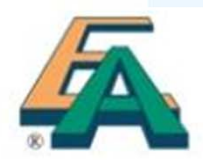

## 4. Medium of Assessment (cont'd)

♠ > TSA Centre > Select Assessment Medium for TSA

| Academic Year :                                                                                         | 2015/2016                                               |
|----------------------------------------------------------------------------------------------------|---------------------------------------------------------|
| School Code :                                                                                           | P999                                                    |
| School Name (English) :                                                                                 | DUMMY                                                   |
| School Name (Chinese) :                                                                                 | 測試                                                      |
| If your school uses English as th                                                                       | ne med um of teaching in M                              |
| If your school uses <b>English</b> as the<br>Mathematics Question-Answer                                | ne medium of teaching in M<br>Booklets.                 |
| If your school uses <b>English</b> as th<br>Mathematics Question-Answer<br>Mathematics<br>Chinese<br>3A | ne medum of teaching in M<br>Booklets.<br>English<br>3B |

#### **Mathematics**

Default: Chinese version Selection: Schools may select English question papers for <u>individual classes</u> if schools use English as the medium of teaching in Mathematics

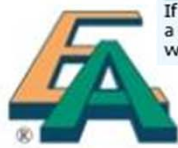

If your school selects Putonghua as the medium of assessment in the Chinese Oral Assessment, your school should nominate a qualified teacher for conducting the assessment in Putonghua. Please select the assessment language to be used for the whole level:

#### 4. Medium of Assessment (cont'd)

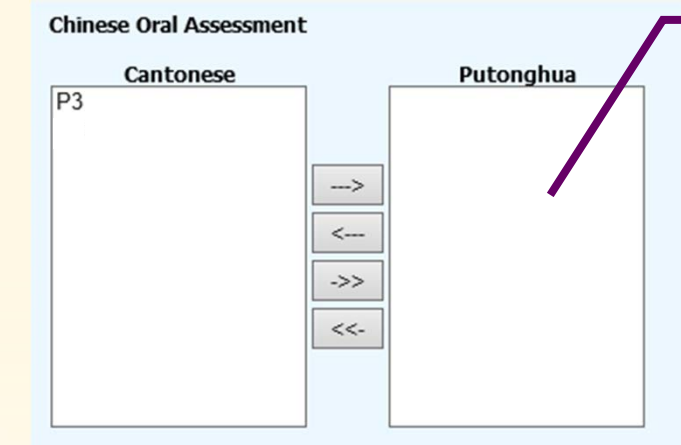

#### **Chinese Oral**

Default: Cantonese Selection: Schools may select Putonghua for the <u>whole level</u>

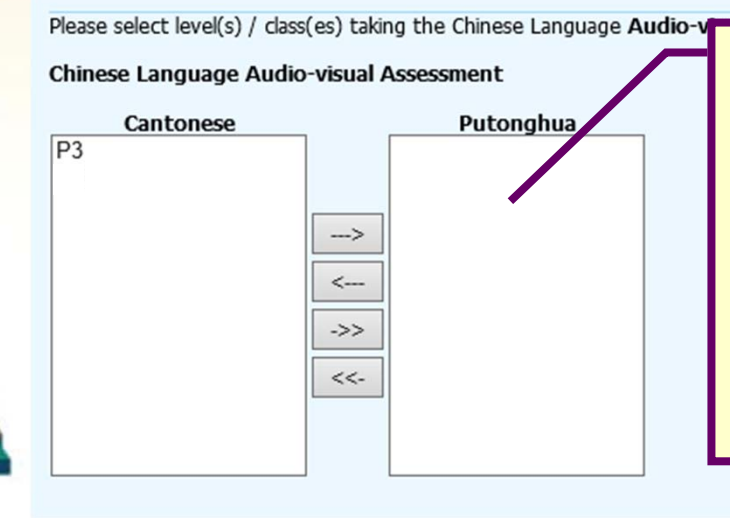

#### Chinese Audio-visual

Default: Cantonese Selection: Schools may select Putonghua for <u>individual classes</u>

#### 4. Medium of Assessment (cont'd)

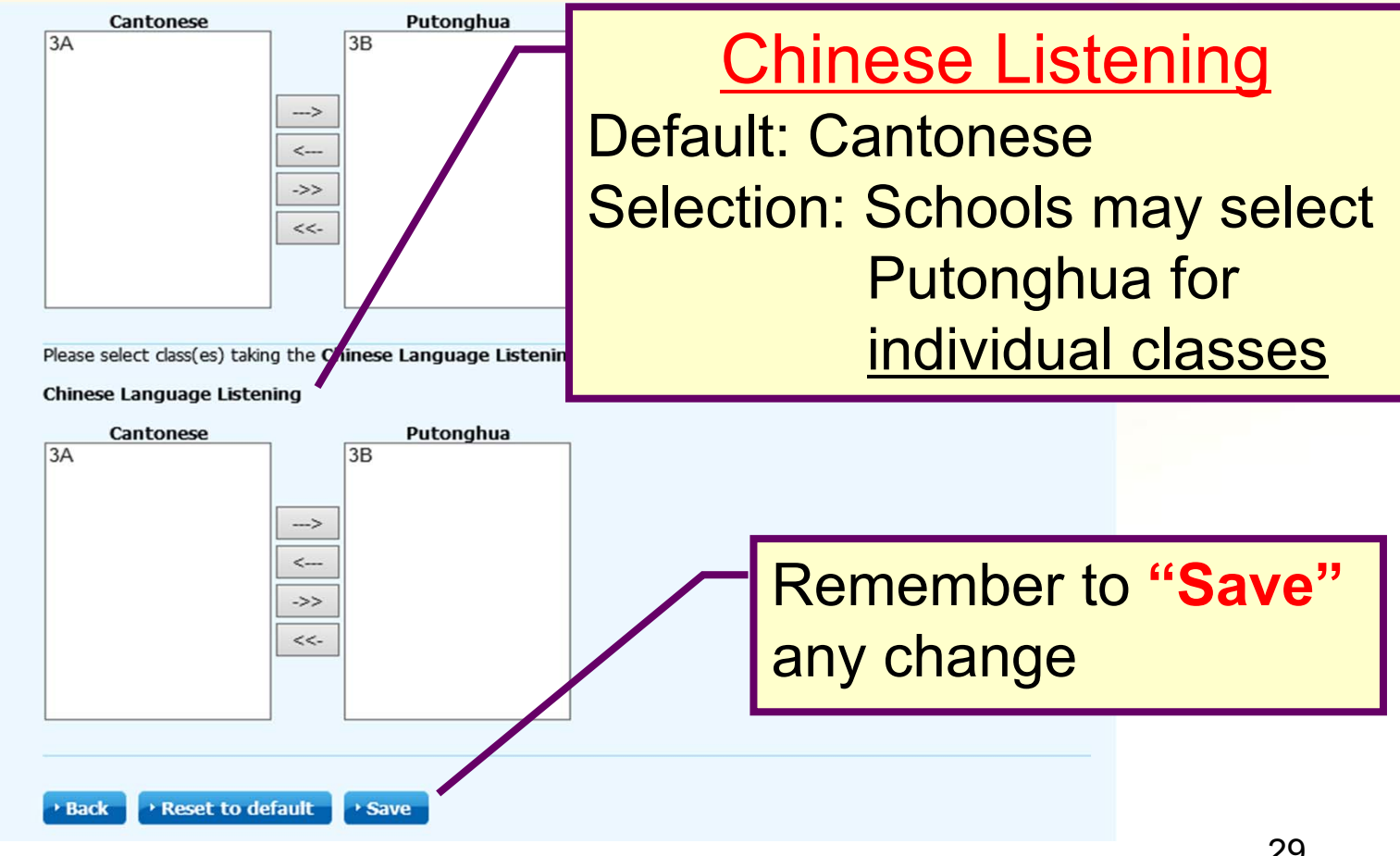

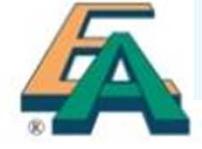

## 5. Nomination of AAS

- Read the Instructions for Nomination of AAS/Deputy AAS
- An AAS or Deputy AAS should not be an Oral Examiner in the same year
- NOT required to return the nomination form to HKEAA

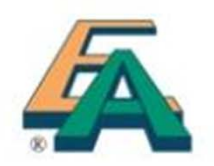

#### 5. Nomination of AAS (cont'd)

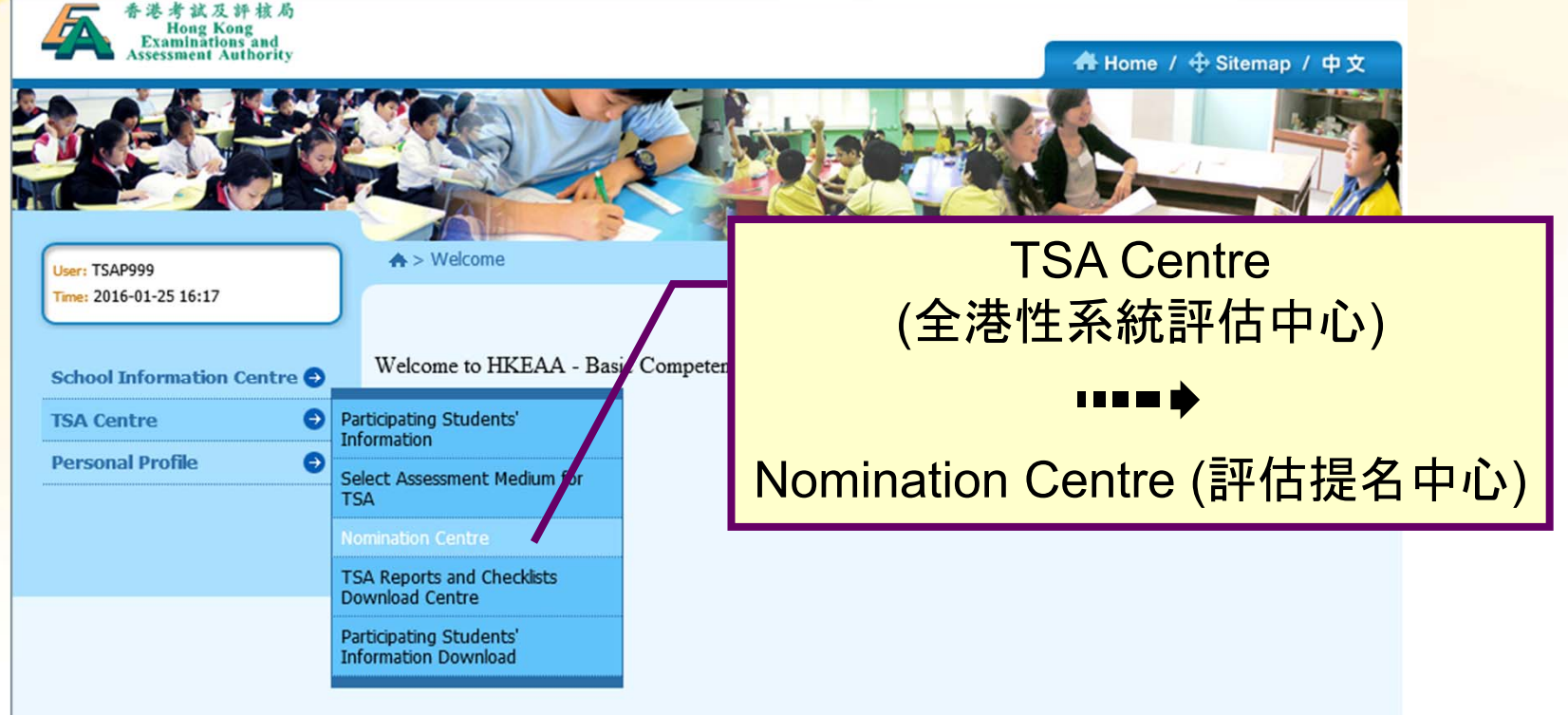

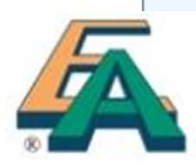

#### 5. Nomination of AAS (cont'd)

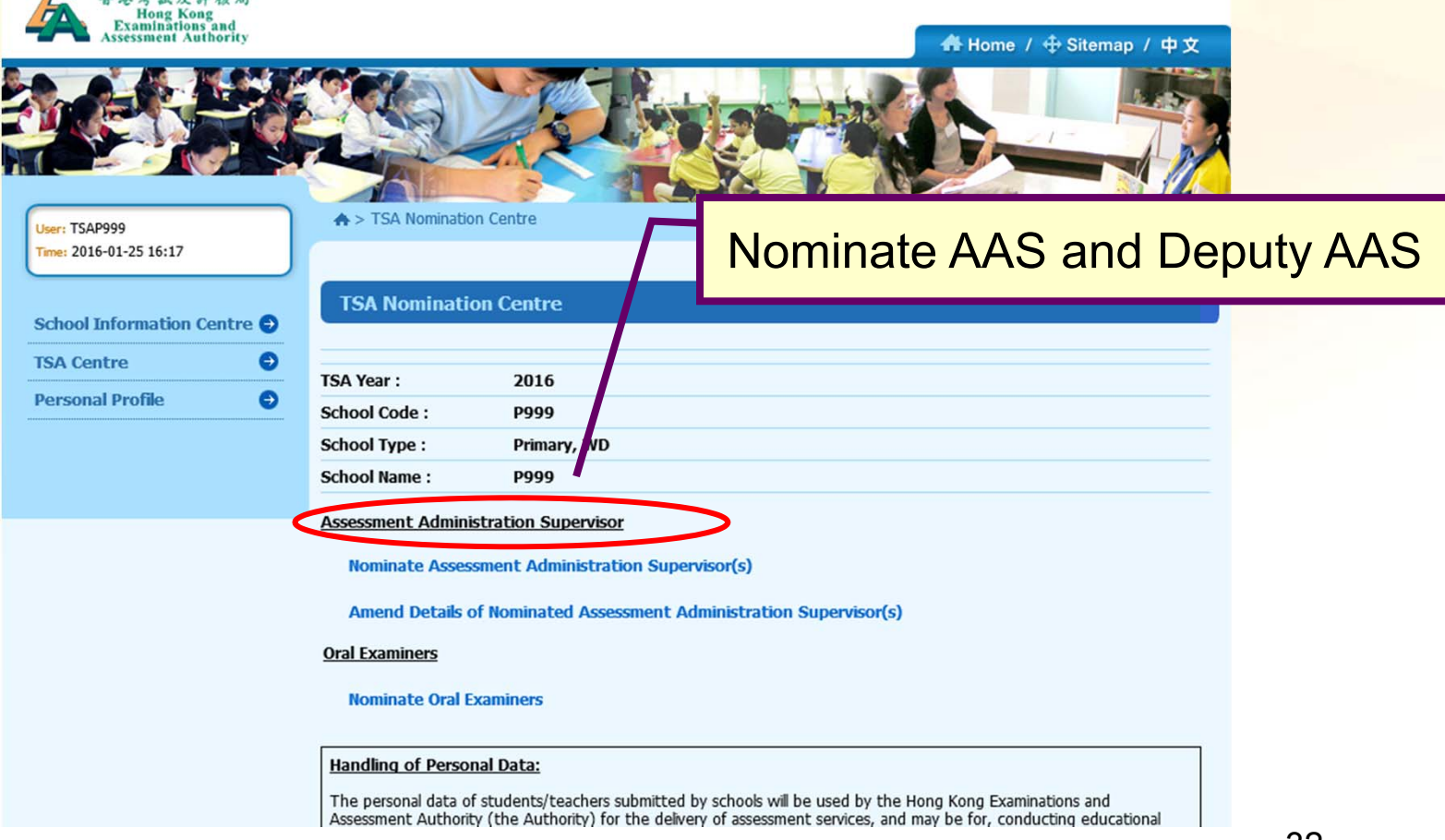

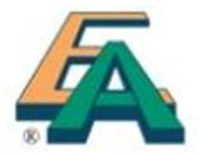

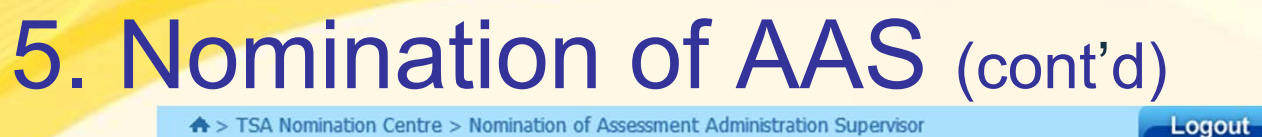

♠ > TSA Nomination Centre > Nomination of Assessment Administration Supervisor

#### Nomination of Assessment Administration Supervisor

The Principal, the Assessment Administration Supervisor and Deputy Assessment Administration Supervisor should read and complete the "Assessment Administration Supervisor and Deputy Assessment Administration Supervisor Nomination Form".

Note:

- An Assessment Administration Supervisor / Deputy Assessment Administ Oral Examiner of the TSA in the same year.
- The Assessment Administration Supervisor should keep a copy of the report of the year.

| SA Year :     | 2016        |  |
|---------------|-------------|--|
| chool Code :  | P999        |  |
| School Type : | Primary, WD |  |
| School Name : | P999        |  |
|               |             |  |

\* Nominate the Assessment Administration Supervisor(s) for the TSA year

#### Assessment Administration Supervisor(s)

| Title | English Name | Chinese Name | Contact Phone<br>Number | Mobile Phone Number<br>(For receiving SMS<br>notification message) | Email |  |
|-------|--------------|--------------|-------------------------|--------------------------------------------------------------------|-------|--|
|-------|--------------|--------------|-------------------------|--------------------------------------------------------------------|-------|--|

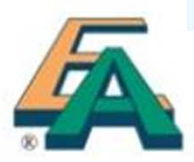

Input required information of

1 AAS and 1 Deputy AAS

#### 5. Nomination of AAS (cont'd)

#### **Confirmation of Assessment Administration Supervisors Nomination**

| TSA Year :    | 2016        |
|---------------|-------------|
| School Code : | P999        |
| School Type : | Primary, WD |
| School Name : | P999        |

#### Nominated Assessment Administration Supervisor(s)

| Title & English Name:                                        | Mr. Chan Wai     |
|--------------------------------------------------------------|------------------|
| Chinese Name:                                                | 陳偉               |
| Contact Phone Number:                                        | 12345678         |
| Mobile Phone Number(For receiving SMS notification message): | 87654321         |
| Email:                                                       | waic@testing.com |

#### Nominated Deputy Assessment Administration Supervisor(s)

| Title & English Name:                                        | Ms. Wong Sze Sze |
|--------------------------------------------------------------|------------------|
| Chinese Name:                                                | 王思思              |
| Contact Phone Number:                                        | 24681357         |
| Mobile Phone Number(For receiving SMS notification message): | 98765432         |
| Email:                                                       | szew@testing.com |

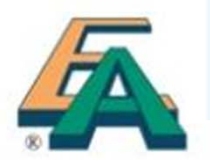

☑ I confirmed the above Assessment Administration Supervisors Nomination

- 6. Nomination of Oral Examiners
- Read the "Instructions for Nomination of Oral Examiners (OE)"
- Each school should nominate:

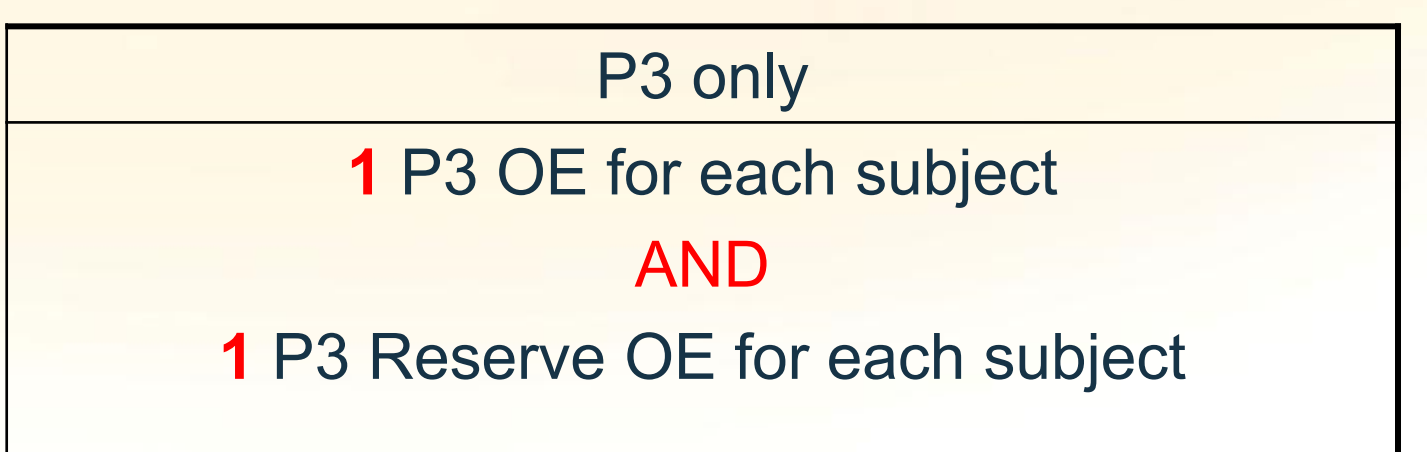

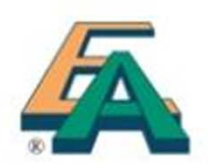

- 6. Nomination of Oral Examiners (cont'd)
- School can nominate other qualified teachers as <u>extra</u> P3 Reserve OE.
   HKEAA may appoint them as External OE for other schools
- NOT required to return the nomination form to HKEAA

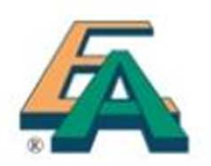

# 6. Nomination of Oral Examiners (cont'd)

Live Training Workshop for **new OE**:

| Date           | Time     | Subject          | Venue                                                     |
|----------------|----------|------------------|-----------------------------------------------------------|
| 16 Apr<br>2016 | 9:30 AM- | Chinese<br>Lang. | Tai Kok Tsui Catholic<br>Primary School (Hoi Fan<br>Road) |
| (Sat)          | 1:30 PM  | English<br>Lang. | Laichikok Catholic<br>Primary School                      |

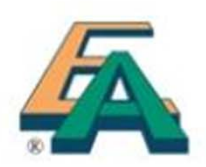

#### 6. Nomination of Oral Examiners (cont'd)

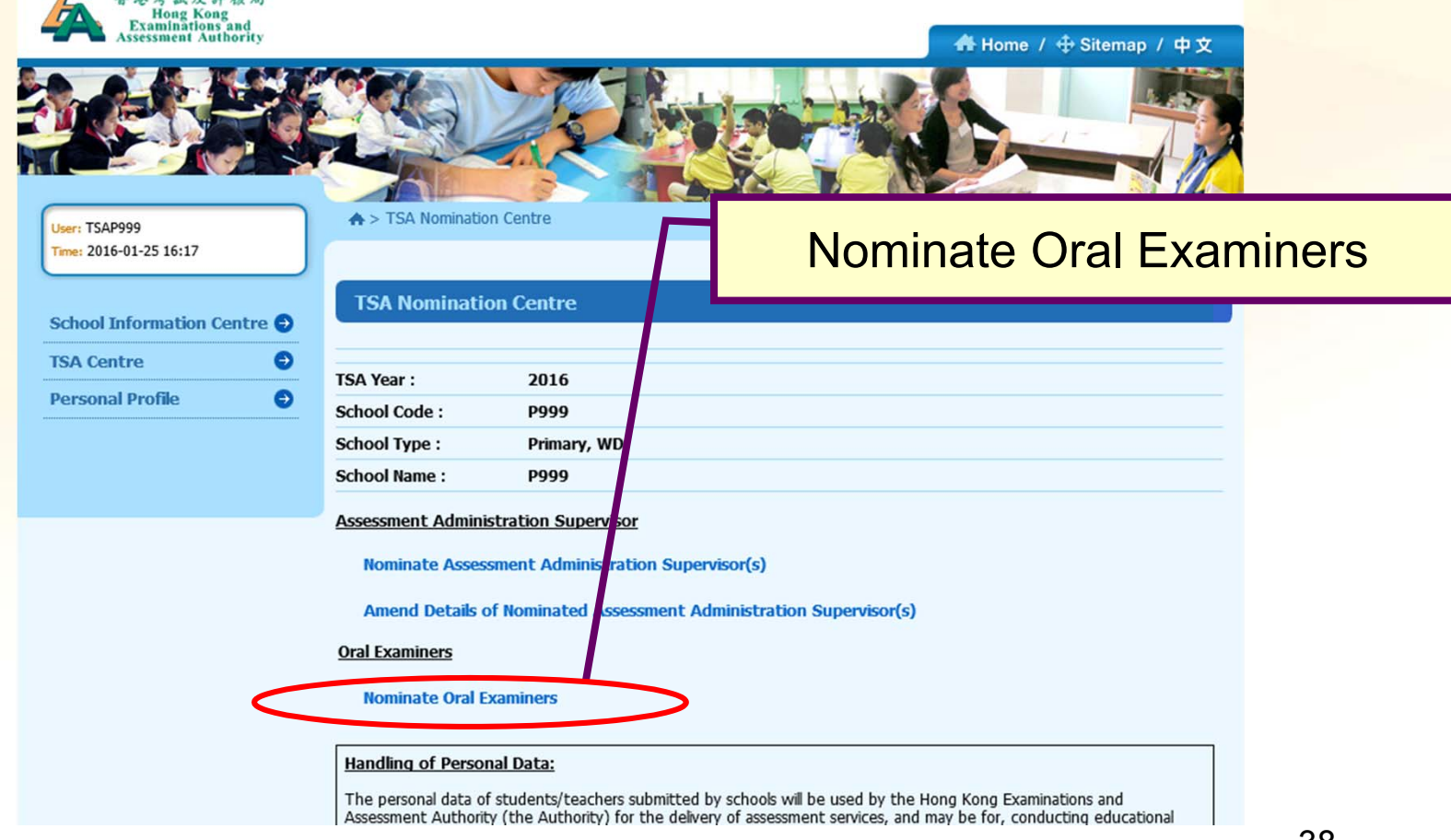

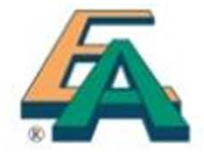

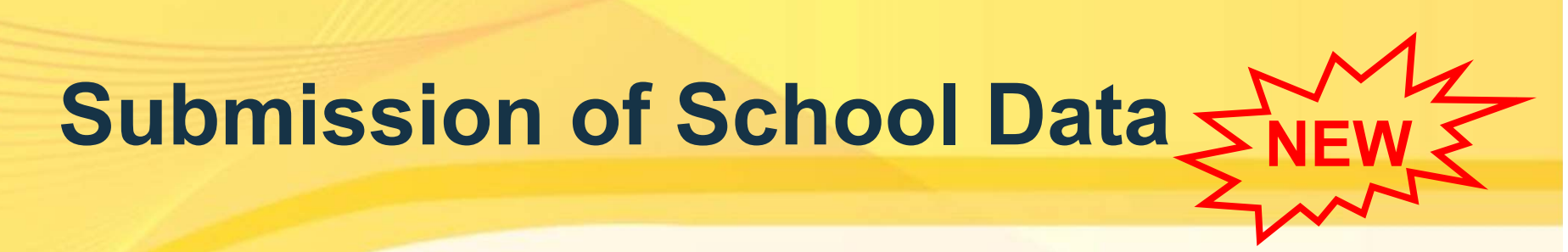

#### 6. Nomination of Oral Examiners (cont'd)

Nominate Oral Examiner (Chinese)

P.3 Oral Examiner cum P.6 Reserve Oral Examiner

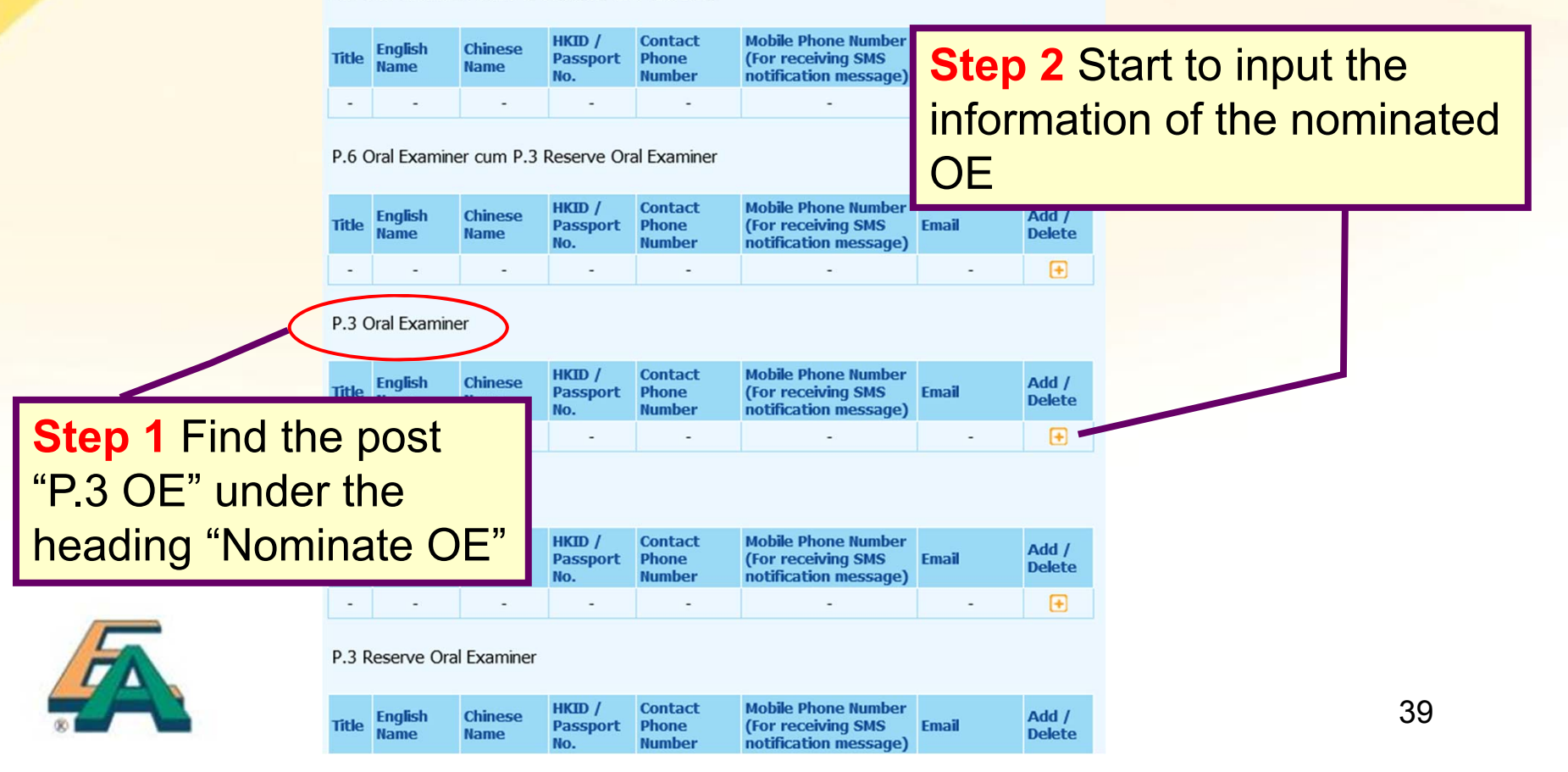

#### 6. Nomination of Oral Examiners (cont'd)

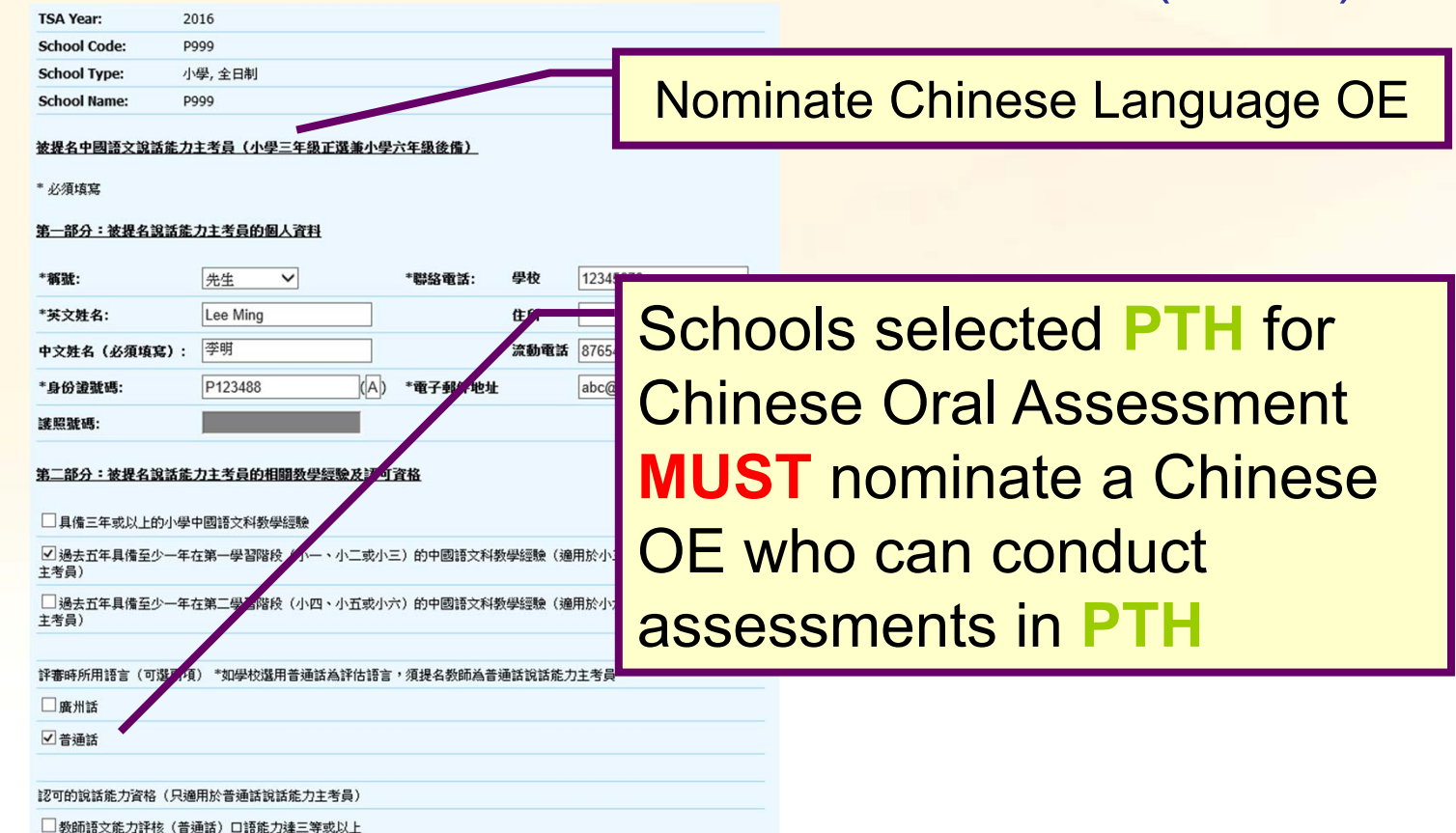

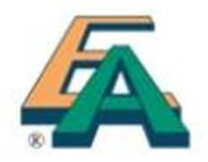

✓ 香港考試及評核局普通話高級水平測試及格
 □ 國家語委普通話水平測試二級乙等或以上

# 可選多項

#### 6. Nomination of Oral Examiners (cont'd)

| TSA Year:                                                    | 2016                                                                                                    |                                       |             |
|--------------------------------------------------------------|----------------------------------------------------------------------------------------------------|---------------------------------------|-------------|
| School Code:                                                 | P999                                                                                                    |                                       |             |
| School Type:                                                 | Primary, WD                                                                                                    |                                       |             |
| School Name:                                                 | P999                                                                                                    |                                       |             |
| Nominated Oral<br>* Mandatory<br>PART I : Persons<br>*Title: | Examiner of English Oral Assessment (P.3 Oral Examiner and Information of the Nominee  - Please select -  *Contact Number: S | and P.6 Reserve Oral Examiner) School |             |
| *English Name:                                               | н                                                                                                    | lome                                  |             |
| Chinese Name:<br>*HKID:                                      | (_) *Email                                                                                                    | Nominate English                      | Language OE |
| Passport No:                                                 |                                                                                                    |                                       |             |
| PART II : Teachi                                             | ng Experience and Qualification                                                                                              |                                       |             |

□ I have at least 3 years' experience teaching Primary English.

 $\Box$  I have at least 1 year's teaching experience in Key Stage 1 (P.1, P.2 or P.3) over the last 5 years for P.3 Nominated/Reserve OE.

 $\Box$  I have at least 1 year's teaching experience in Key Stage 2 (P.4, P.5 or P.6) over the last 5 years for P.6 Nominated/Reserve OE.

I have met Language Proficiency Requirement (e.g. LPAT).

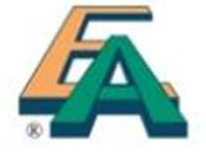

#### 6. Nomination of Oral Examiners (cont'd)

Before being nominated by the Principal, the Oral Examiner/Reserve Oral Examiner must complete the Oral Examiner Nomination Form. Note:

| 1: An        | Oral Examine    | er/Reserve O    | ral Examiner ca           | annot be na                |                                                                    |                      | 6.0             |       |
|--------------|-----------------|-----------------|---------------------------|----------------------------|--------------------------------------------------------------------|----------------------|-----------------|-------|
| TSA i        | n the same y    | ear.            |                           |                            | Completed O                                                        | E nomina             | ation r         | ecord |
| 2: Th        | e Oral Examir   | er/Reserve      | Oral Examiner s           | should keep a co           | ppy of the completed form                                          | until the end of nex | ct year.        |       |
| TSA Y        | 'ear:           | 2016            |                           |                            |                                                                    |                      |                 |       |
| Schoo        | ol Code:        | P999            |                           |                            |                                                                    |                      |                 |       |
| Schoo        | ol Type:        | Primary         | , WD                      |                            |                                                                    |                      |                 |       |
| Schoo        | ol Name:        | P999            |                           |                            |                                                                    |                      |                 |       |
| <u>Nomin</u> | ate Oral Exa    | aminer (Chi     | <u>nese)</u>              |                            |                                                                    |                      |                 |       |
| P.3 C        | Dral Examin     | er cum P.       | 6 Reserve O               | oral Examiner              | _                                                                  |                      |                 |       |
| Title        | English<br>Name | Chinese<br>Name | HKID /<br>Passport<br>No. | Contact<br>Phone<br>Number | Mobile Phone Number<br>(For receiving SMS<br>notification message) | Email                | Add /<br>Delete |       |
| 先生           | Lee Ming        | 李明              | P1234882                  |                            | 87654321                                                           | abc@testing.com      | ×               |       |
|              |                 |                 |                           |                            |                                                                    |                      |                 |       |

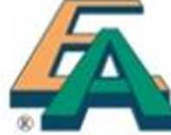

#### Verification of Submitted School Data

- Verify the accuracy of the data input in the six main areas
- Modify the data for any error found
- Verify the number of classes uploaded

| TSA information            |              |          |   |
|----------------------------|--------------|----------|---|
| Sponsoring Body (English)* | THERS        | Others   |   |
| Sponsoring Body (Chinese)* | (他)          | <b>T</b> |   |
| Zone*                      | wloon        | <b>V</b> |   |
| District                   | Wong Tai Sin |          |   |
| Number of P3 Class         | 4            |          |   |
| Number of P6 Class         | 4            |          |   |
| Bank Name(School Account)* |              |          | - |

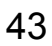

#### Conclusion

- Preparation
- Data Submission
- Verification
- Data Submission to be completed between 21 March 6 April 2016

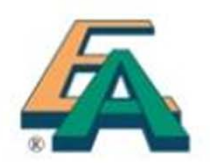

#### **User** Guide for School Administrator

#### http://www.bca.hkeaa.edu.hk/web/TSA/en/PriUserGuide.html

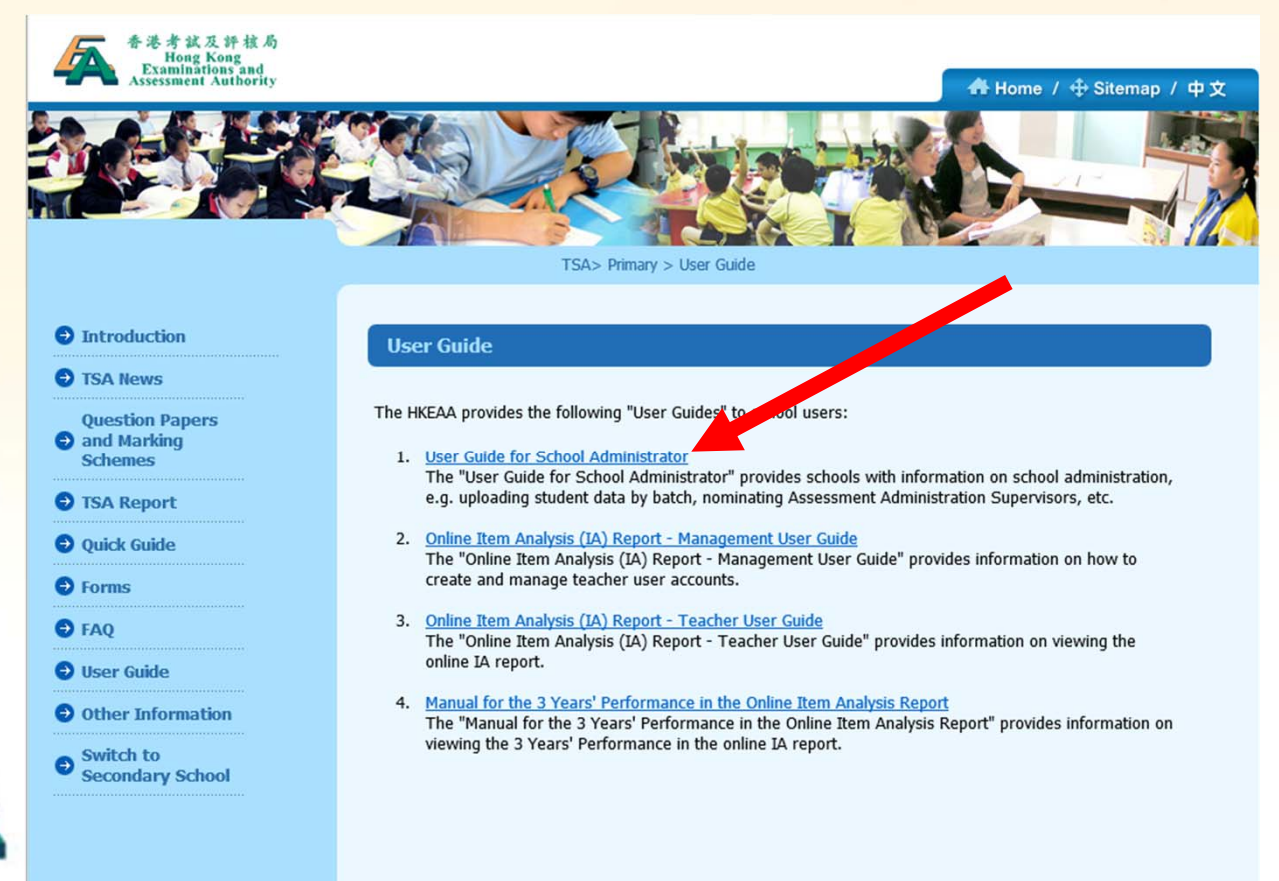

**Frequently Asked Questions** 

 What should I do if the message <u>"STRN"</u> <u>already exists</u> appears?

If the students have been registered in another school, please complete and return the Student Data Amendment (SDA) Form to 3628-8190.

[refer to slide 14]

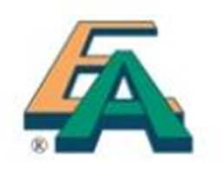

- **Frequently Asked Questions**
- What should be done if the student does NOT have an STRN while student data is being uploaded?

As the STRN is a mandatory data, schools can upload a "virtual STRN" (e.g. S9903A11) first. After getting the confirmed STRN from the EDB, the correct information should be online updated onto the BCA system asap. [refer to slide 11,22]

#### **Frequently Asked Questions**

 What bank account information should be given by the government schools?

As the payment for travelling allowance and honorarium for government schools will be handled by the EDB directly, government schools are required to input 000-000-0 for system validation. [refer to slide 27]

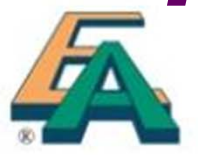

### **Frequently Asked Questions**

• Why I always fail to upload the text file (.txt) that is created by Microsoft Excel?

Before converting the student list into text (.txt) file, please make sure that the excel file does <u>NOT</u> include the field names (i.e. header) on the first row. The student data should be prepared according to the default data structure and saved as unicode text file (文字檔.txt).

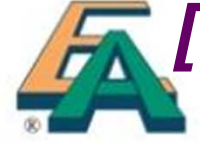

[refer to slide 12, 13]

### **Frequently Asked Questions**

What should I do if the message "Name (Chinese)" must be Chinese characters appears while student data is being uploaded?

If a Chinese character of a student name is **NOT within the Hong Kong Supplementary Character Set (HKSCS)**, you can simply omit the entire Chinese name of that student and upload the student data again.

#### **Frequently Asked Questions**

 What should I do if the message <u>"User</u> <u>Name" already exists</u> appears?

As the "User Name" is <u>NOT</u> a mandatory data and it will be created by the BCA system automatically, you may omit the "User Name" (i.e. leave the information blank) and upload the student data again. [refer to slide 11,12]

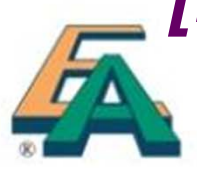

#### **Frequently Asked Questions**

 How can I login to the system if I have forgotten the password?

The login password is required to change every 180 days. If you forget the password, please complete and return the "Application Form for Re-issue of TSA School Administrator Password" to 3628-8190.

[refer to slide 9]

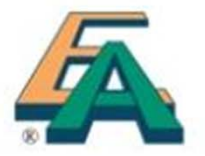

#### **Frequently Asked Questions**

 How should I handle a drop-out student?
 You can release (do NOT "delete") the student from the "Student Details" page under the "Student Administration" page (do NOT "unclick" the box next to student name on the list of "Participating Students' Information" under the "TSA Centre" page). [refer to slide 24]

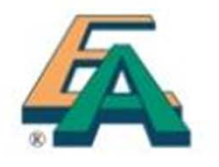

#### **Frequently Asked Questions**

 Can the 2015/16 school year be counted as 1 of the 3 years' primary school teaching experience required for OE?

No. The nominated Oral Examiners should have obtained at least 3 years' primary school teaching experience and this must include at least 1 year's experience in Stage 1 (P1-P3) obtained over the last 5 years.

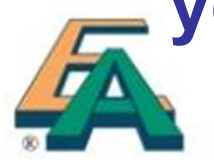

## Support and Enquiry

- Hotline: 3628 8181
- Email: <u>tsa1@hkeaa.edu.hk</u>

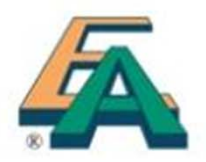